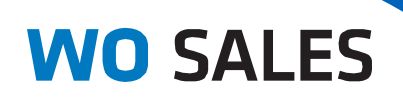

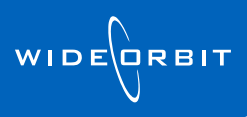

# WO CRM Installation Guide

## **Outlook Integration for New Users**

# **Table of Contents**

| PRE-IN | STALL CHECKLIST                                     | .1  |
|--------|-----------------------------------------------------|-----|
| DOWN   | LOAD INSTRUCTIONS                                   | .2  |
| 1.     | Download the Installer                              | . 2 |
| 2.     | Run the Executable                                  | . 2 |
| 3.     | Enter WideOrbit Credentials for Outlook Integration | .4  |
| 4.     | Select Start Menu Folder and Complete Installation  | .4  |
| 5.     | Clean Up User's Desktop                             | .4  |
| 6.     | Configure Outlook Plugin                            | .4  |
| 7.     | Login Tab                                           | . 5 |
| 8.     | Conflict Resolution Tab                             | . 5 |
| 9.     | Calendar Tab                                        | .6  |
| 10.    | Contacts Tab                                        | .6  |
| 11.    | Tasks Tab                                           | .6  |
| 12.    | Advanced Tab                                        | . 7 |
| REVISI | ON HISTORY                                          | .7  |

# **Pre-Install Checklist**

 $\hfill\square$  Administrator rights to the workstation you're installing the application on

- □ Location of the user's WOTraffic.exe file
- □ Your WO Sales Service URL (provided by your Implementation Team)
- □ The user's WideOrbit username and password

Alert: *WO Sales* Outlook Integration is <u>only</u> supported if Outlook<sup>®</sup> is installed in 32-bit mode.

# **Download Instructions**

### 1. Download the Installer

- In a web browser, access WO Sales CRM using the URL provided by your WO Implementation Team
- Login using your WideOrbit username and password
- Click **My Account** in the upper right hand corner of the *WO Sales* Home page

| WO SALES                                                         | Home Accounts                          | Opportunities                                                                         | Inventory           | We<br>Research Ar                                                                   | lcome admin   Lo<br>alytics Acti                           | gout   Entrustment                               | t   Help   My Account<br>Rece  | Admin   About |        |
|------------------------------------------------------------------|----------------------------------------|---------------------------------------------------------------------------------------|---------------------|-------------------------------------------------------------------------------------|------------------------------------------------------------|--------------------------------------------------|--------------------------------|---------------|--------|
| Home                                                             |                                        |                                                                                       |                     |                                                                                     |                                                            | Create Contac                                    | t Add Dashlets                 | 💥 Actions 🔻   |        |
| Click Inst select th                                             | <b>all WO Clien</b><br>e Installer exe | <b>t</b> and<br>ecutable                                                              | WO SAI              | LES<br>: Home                                                                       | Home                                                       | Accounts                                         | Opportunities                  | Inventory     | Reseau |
| with Out                                                         | look plug-in 2                         | 2.x.x.x                                                                               | Create N<br>Vsers   | New User                                                                            | Users: A<br>Employe                                        | dministrato                                      | r (admin)<br>Traffic Install W | 0 Client      |        |
| WO SAL                                                           | S Home                                 | Accounts                                                                              | Opportunities       | Inventory                                                                           | Research                                                   | Analytics                                        | Activities Other               | Welcom        |        |
| Users: I                                                         | lome                                   |                                                                                       |                     |                                                                                     |                                                            |                                                  |                                |               |        |
| <ul> <li>♀ Create Ne</li> <li>♀ Users</li> <li>Import</li> </ul> | w User                                 | I WO Client, down<br>Client setup Versi<br>Client setup Versi<br>Client setup Version | of WO Client, in MS | the programs b<br>k plug-in 2.2.1.3<br>December 8th 2<br>Your plu<br>Out differ fro | elow:<br>Build Date: Dece<br>gin version n<br>om those dep | ember 8th, 2011<br>number and bu<br>sicted here. | uild date might                | : Tab.        |        |

• When prompted, Save the executable to the user's desktop or download folder for easy access

### 2. Run the Executable

- Double-click on the executable file and click **Run**.
  - If the system notifies you that there is another installation, select to uninstall it.
  - You may also be prompted to close Outlook.
- When the Installation Wizard opens, click **Next**.

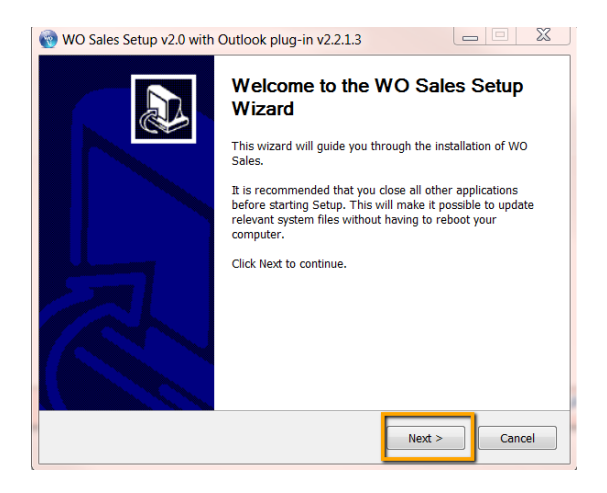

WO CRM Installation Guide: Outlook Integration for New Users v2.2

| 🔞 WO Sales Setup v2.0 with Outlook plug-in v2.2.1.3                                                                                                    |
|----------------------------------------------------------------------------------------------------|
| Choose Install Location<br>Choose the folder in which to install WO Sales.                                                                                |
| Setup will install WO Sales in the following folder. To install in a different folder, click<br>Browse and select another folder. Click Next to continue. |
| Destination Folder C:\Users\trubenstein\AppData\WO Sales Browse                                                                                           |
| Space required: 48.3MB<br>Space available: 72.9GB                                                                                                    |
| Driving the Business of Advertising < Back Next > Cancel                                                                                                  |

 When prompted, enter (or verify, if prepopulated) the location of the user's
 WOTraffic.exe file. This step is required to continue installation. Click **Next**.

• Typically, the installation will occur to the default destination folder, unless you wish to specify otherwise. Click **Next**.

Alert: If a "Roaming" folder is added in the install path, please contact your **ISPEC** (if your station is not yet live) for help. If your station is live, please contact <u>support@wideorbit.com</u> for help.

| 🔞 WO Sales Setup v2.0 with Outlook plug-in v2.2.1.3                                                 |                     |
|----------------------------------------------------------------------------------------------------|---------------------|
| Choose WOTraffic Executable<br>Setup requires WOTraffic executable to install protocol support.     | we                  |
| In case if WOTraffic executable is not predifined below, choose the lo<br>executable file manually. | cation of WOTRaffic |
| C:\WideOrbit\Sales\WOTraffic.exe                                                                    | Browse              |
|                                                                                                    |                     |
|                                                                                                    |                     |
|                                                                                                    |                     |
|                                                                                                    |                     |
|                                                                                                    |                     |
|                                                                                                    |                     |
| Back     Nex                                                                                        | t > Cancel          |

When prompted, enter your WO Sales service
 URL and ensure that all checkboxes below the
 URL are selected. Click Next.

**Technical Note:** *WO Sales* requires Flash Player 10 or later for the Mozilla Firefox browser. If the Install Flash Player 10 checkbox is selected by default, the installer has not detected that the proper version is installed. Click **Next** to install the player as well.

| WO Sales Setup v2.0 with Outlook plug-in v2.2.1.3                                                                       |
|----------------------------------------------------------------------------------------------------|
| Configure WO Sales Please configure WO Sales installation.                                                              |
| WO Sales URL is required to create shortcuts.                                                                           |
| http://192.168.50.80/wosales                                                                                            |
| <ul> <li>✓ Install Desktop Client</li> <li>✓ Create Quick Launch shortcut</li> <li>✓ Create Desktop shortcut</li> </ul> |
| Flash Player is required to run WO Sales.                                                                               |
| Install Flash Player 10 (you already have Flash Player 10 or later installed)                                           |
| Driving the Business of Advertising                                                                                     |

### 3. Enter WideOrbit Credentials for Outlook Integration

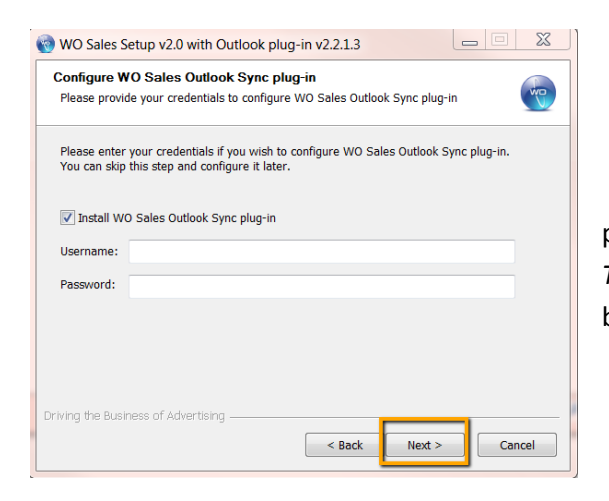

• Enter the user's *WO Traffic* username and password when prompted. The login used for *WO Traffic*, *WO Sales*, and the Outlook Sync plug-in should be the same.

### 4. Select Start Menu Folder and Complete Installation

- Select or verify the default Start Menu folder, then click **Install**.
  - When the installation completes, click **Next**.
  - On the final page of the wizard, click
     Finish.

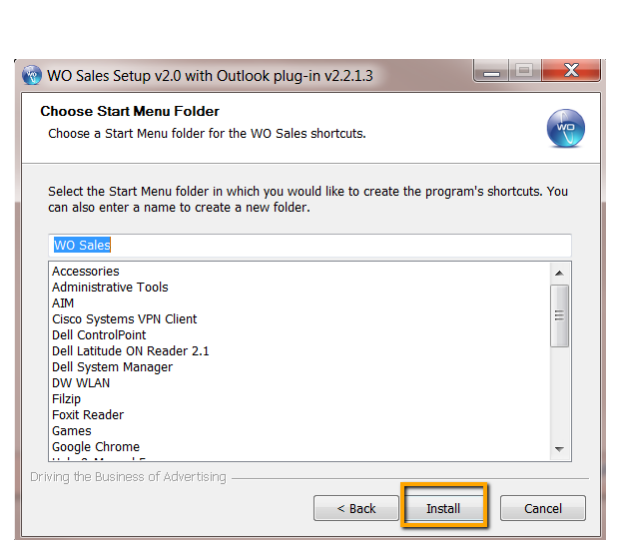

### 5. Clean Up User's Desktop

• If you saved the installer executable to the user's desktop, please move it to the Recycle bin, leaving only the *WO Sales* shortcut in view.

### 6. Configure Outlook Plug-in

• Open Microsoft Outlook and click on the Settings button on the new WO Sales Toolbar.

| ( | 😔 Inbox - Micr                    | osoft Outlook                                                                          |                             |
|---|-----------------------------------|----------------------------------------------------------------------------------------|-----------------------------|
|   | <u>F</u> ile <u>E</u> dit <u></u> | /iew <u>G</u> o <u>T</u> ools <u>A</u> ctions <u>H</u> elp C <u>o</u> nferencing Adobe | <u>P</u> DF                 |
|   | <u> </u>                          | 🔒 🦉 🗙 😂 Reply 🙈 Reply to A <u>l</u> l 🙈 For <u>w</u> ard 🗄 🔡                           | Ҟ 📑 Send/Re <u>c</u> eive 🔻 |
|   | Settings                          | 🖻 Archive Mail Item 🛛 New 🔻 Sync with WO Sales 👻 🥃                                     |                             |
|   | Mail                              | « 🖾 Inbox                                                                              | Search Inbox                |

### 7. Login Tab

• Please <u>do not</u> disturb items on the **Login** tab. <u>Do not</u> click any buttons, including **OK**. Instead, click on the **Conflict Resolution** tab.

Alert: Connection to the *WO Sales* server will be disabled until your WO Implementation Team arrives on site.

Alert: Clicking the Test button <u>will result</u> in unexpected behavior from the plug-in at this point and may compromise the install.

Your WO Implementation Team will verify these settings and configure this tab on site.

| /ideOrbit | Outlo   | ok Plug-In - Se  | ttings          |                 |                 |          |       |        |
|-----------|---------|------------------|-----------------|-----------------|-----------------|----------|-------|--------|
| Login     | Conf    | flict Resolution | Calendar        | Contacts        | Tasks           | Advanced | About |        |
| User nar  | me:     | wodemo           |                 |                 |                 |          |       |        |
| Passwor   | d:      | ******           |                 |                 |                 |          |       |        |
| Service   | URL:    | http://192.168   | 50.80:80/wo     | sales/soap.     | php             |          |       |        |
|           |         |                  |                 | Test            |                 |          |       |        |
|           |         |                  | l               |                 |                 |          |       |        |
|           | D<br>BI | UTTONS           | HANGE<br>ON THE | SETTIN<br>LOGIN | igs o<br>I tab. | ir Click |       |        |
|           |         |                  |                 |                 |                 |          |       |        |
|           |         |                  |                 |                 |                 |          |       |        |
|           |         |                  |                 |                 |                 |          |       |        |
|           |         |                  |                 |                 |                 |          |       |        |
|           |         |                  |                 |                 |                 |          |       |        |
|           |         |                  |                 |                 |                 |          |       |        |
| wide      |         |                  |                 |                 |                 | 01.      |       | Canaal |
| 0         | COTT    |                  |                 |                 |                 | UK       |       | Cancer |

### 8. Conflict Resolution Tab

- Please verify the following settings and adjust as needed to match:
  - o Meetings Manual
  - **Contacts** Manual
  - o Tasks Manual
  - o Calls Manual
  - Approve WO Sales Changes all checkboxes should be selected

| WideOrbit Or | utlook Plug-In - Settings                   |                          | х |
|--------------|---------------------------------------------|--------------------------|---|
| Login C      | Conflict Resolution Calendar Contacts Tasks | Advanced About           |   |
| Select synd  | chronization conflict resolution options    | Approve WO Sales changes |   |
| Meetings:    | Manual                                      | $\checkmark$             |   |
| Contacts:    | Manual •                                    |                          |   |
| Tasks:       | Manual                                      | $\checkmark$             |   |
| Calls:       | Manual                                      | V                        |   |
|              |                                             |                          |   |
|              |                                             |                          |   |
|              |                                             |                          |   |

### 9. Calendar Tab

- Please verify the following settings and adjust as needed to match:
  - Sync folder Point to folder containing user's business-related calendar entries
  - Allow private events... deselected 🔳
  - Send attachments selected Image: Selected Image: Selected Image
  - Use time limit... selected 🗹
  - o Load calendar items... 30 days
  - o Keep in sync both deselected 🔳

### 10. Contacts Tab

- Please verify the following settings and adjust as needed to match:
  - Sync folder Point to folder containing user's business-related contacts
  - Allow private events... deselected Image: Allow private events...
  - o Keep in sync both deselected 🔳

# WideOrbit Outlook Plug-In - Settings × Login Conflict Resolution Calendar Contacts Tasks Advanced About Sync folder: ••••• Meetings last sync time: Tuesday, July 19, 2011 8:40:41 AM Calls last sync time: Tuesday, July 19, 2011 8:41:39 AM Allow private events synchronization Ø Send attachments Ø Use time limit during calendar items synchronization Load calendar items for last 30 days Keep in sync Sync at Outlook startup Sync every 30 minutes

| V | /ideOrbit Outlook Plug-In - Settings                             | х |
|---|------------------------------------------------------------------|---|
|   | Login Conflict Resolution Calendar Contacts Tasks Advanced About |   |
|   | Sync folder: ····                                                |   |
|   | Contacts last sync time: Tuesday, July 19, 2011 8:40:15 AM       |   |
|   | Allow private contacts synchronization                           |   |
|   |                                                                  |   |
|   | Keep in sync                                                     |   |
|   | Sync at Outlook startup                                          |   |
|   | Sync every 30 minutes                                            |   |
|   |                                                                  |   |
|   |                                                                  |   |
|   |                                                                  |   |

| 1 | 1 |  | <b>Fas</b> | ks | Tak | ) |
|---|---|--|------------|----|-----|---|
|   |   |  |            |    |     |   |

- Please verify the following settings and adjust as needed to match:
  - Sync folder Point to folder containing user's business-related tasks
  - Use time limit... selected I
  - o Load tasks items... 30 days
  - o Keep in sync both deselected 🔳

| Resolution Cal     | Contract                                                                             |                                                                                                    |                                                                                                    |                                                                                                    |
|--------------------|--------------------------------------------------------------------------------------|----------------------------------------------------------------------------------------------------|----------------------------------------------------------------------------------------------------|----------------------------------------------------------------------------------------------------|
|                    | endar Contact                                                                        | Tasks                                                                                                    | Advanced /                                                                                                    | About                                                                                              |
|                    |                                                                                      |                                                                                                    |                                                                                                    |                                                                                                    |
| me: Tuesday, Ju    | ly 19, 2011 8:41:                                                                    | 06 AM                                                                                                    |                                                                                                    |                                                                                                    |
| during tasks items | synchronization                                                                      |                                                                                                    |                                                                                                    |                                                                                                    |
| for last 30        | days                                                                                 |                                                                                                    |                                                                                                    |                                                                                                    |
|                    |                                                                                      |                                                                                                    |                                                                                                    |                                                                                                    |
| ok startup         |                                                                                      |                                                                                                    |                                                                                                    |                                                                                                    |
| 30 minutes         |                                                                                      |                                                                                                    |                                                                                                    |                                                                                                    |
|                    | ime: Tuesday, Ju<br>during tasks items<br>s for last 30<br>ook startup<br>30 minutes | ime: Tuesday, July 19, 2011 8:41:<br>during tasks items synchronization<br>s for last 30 days<br>pok startup<br>30 minutes | ime: Tuesday, July 19, 2011 8:41:06 AM<br>during tasks items synchronization<br>s for last 30 days<br>pok startup<br>30 minutes | ime: Tuesday, July 19, 2011 8:41:06 AM<br>during tasks items synchronization<br>s for last 30 days |

### 12. Advanced Tab

- Please verify the following settings and adjust as needed to match:
  - Show context menu... selected
  - o Display notification... deselected
  - o Auto search by email... selected ☑
  - o Log SOAP messages deselected 🔳
  - o Extended debug logging- deselected
  - Search in several threads selected
  - Used cached mode selected
  - o Use proxy deselected 🔳

| Login Conflict Resolution Calendar Contact                                                                                                    | s Tasks  | Advanced       | About    |
|----------------------------------------------------------------------------------------------------|----------|----------------|----------|
| Show context menu (on right click)                                                                                                    | Network  | / Logging se   | ttings   |
| Display notification during background sync                                                                                                    | E Log SC | OAP message    | es       |
| Archive                                                                                                    | Extend   | led Debug Lo   | ogging   |
| V Auto search by email addresses                                                                                                    | Search   | n In Several T | hreads   |
|                                                                                                    | ✓ Use "C | ached Mode     |          |
| Reset sync data Change category colors                                                                                                    |          |                |          |
| Proxy server                                                                                                    |          |                |          |
|                                                                                                    |          |                |          |
| Use proxy  Default Custom                                                                                                    |          |                |          |
| Use proxy  Default  Custom  Custom  C |          |                |          |
| Use proxy  Custom proxy settings                                                                                                    |          |                | Port: 80 |
| Use proxy  Default Custom proxy settings Address: User name:                                                                                                    |          |                | Port: 80 |
| Use proxy  Default Custom proxy settings Address: User name: Password:                                                                                                    |          |                | Port: 80 |
| Use proxy  Default  Custom Custom proxy settings Address: User name: Password: Default  Default  Custom                                                                                                    |          |                | Port: 80 |
| Use proxy  Default Custom proxy settings Address: User name: Password: Bypass proxy server for local addresses                                                                                                    |          |                | Port: 80 |
| Use proxy  Default Custom proxy settings Address: User name: Password: Bypass proxy server for local addresses                                                                                                    |          |                | Port: 80 |

Alert: <u>AFTER ALL STEPS ARE COMPLETED</u>, please click **OK** to save the configuration changes

# **Revision History**

| Name               | Date       | Reason                                                     | Version |
|--------------------|------------|------------------------------------------------------------|---------|
| Tiffany Rubenstein | 04/06/2012 | Document created in new template. Content updated to v2.2. | 1.0     |
| Tiffany Rubenstein | 04/09/2012 | Added information regarding contacting ISPECs.             | 1.1     |
| Tiffany Rubenstein | 04/12/2012 | Added Alert box to Pre-Install checklist.                  | 1.2     |